To see your NFL Flag at Gateway's team schedules, scores, and standings, first download the Zorts app on <u>IOS</u> or <u>Android</u>. You will have to create an account on Zorts and confirm it. Once logged in click on the search button at the top and type in NFL Flag at Gateway. Select League at the top, then select the current season (Spring 2024) as shown:

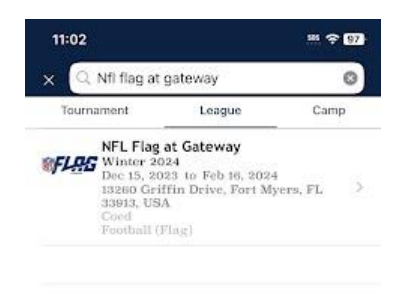

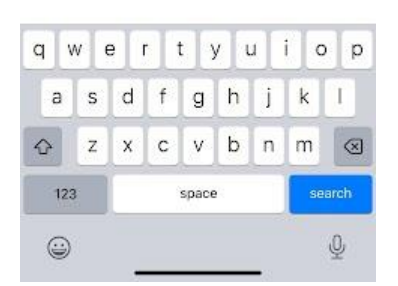

Click Join/Follow:

| 11:03                                 | ···· 🕈 😗      |
|---------------------------------------|---------------|
| <                                     |               |
|                                       | 0             |
| <b>MFL</b>                            | <del>RG</del> |
| (                                     | -7            |
| NFL Flag at                           | t Gateway     |
| Winter                                | 2024          |
| Join/Fo                               | Mow           |
| Leag                                  | jue           |
|                                       |               |
| O Dec 15, 2023 to Feb 1               | 16, 2024      |
| 13260 Griffin Drive, Fo<br>33913, USA | ort Myers, FL |
| SPORT                                 |               |
| Football (Flag)                       |               |
| DIVISIONS                             |               |
| 50                                    | Open          |
| 6U                                    | Open          |
| 7U Rec                                | Open          |
| 8U Rec                                | Open          |
| 10LL Rec                              | Open          |

Then click in the Join As (Role) and select **Fan** at the bottom then click Next. Do NOT select coach, parent or player as those roles are not set up.

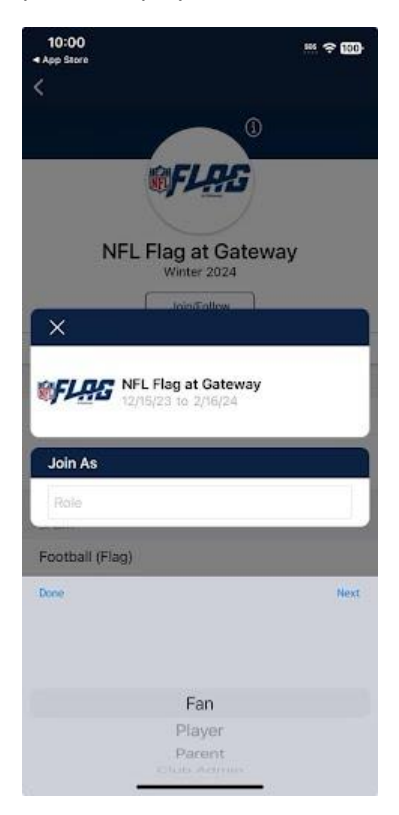

Select the Division, Next:

| 11:03              |                                            | 585 <del>(</del> 97) |
|--------------------|--------------------------------------------|----------------------|
| <                  |                                            |                      |
|                    |                                            | )                    |
|                    |                                            |                      |
|                    | a price                                    |                      |
| NF                 | L Flag at Gate                             | way                  |
| ×                  |                                            |                      |
| €FL <del>R</del> G | NFL Flag at Gateway<br>12/15/23 to 2/16/24 |                      |
| Join As            | 020 W 100 W, 202-                          |                      |
| Fan                |                                            |                      |
| Team               |                                            |                      |
| Football (Flag     | 9)                                         |                      |
| Done               |                                            | Next                 |
|                    | PLI Part                                   |                      |
|                    | 8U Rec                                     |                      |
|                    | 10U Pro                                    |                      |
|                    | 10U Rec                                    |                      |
|                    | 12U Pro                                    |                      |

## Select the team you want to follow, Next:

| 11:03          | *** 🗢 97                |
|----------------|-------------------------|
| <              |                         |
|                |                         |
| Ø.F.           | ILAS                    |
| NFL Flag       | at Gateway              |
| ×              |                         |
| SFLEG NFL Flag | at Gateway<br>9 2/16/24 |
| Join As        |                         |
| Fan            |                         |
| 10U Pro        |                         |
| Division       | Ĵ,                      |
| Done           | Next                    |
|                |                         |
| Benga          | ls 10U Pro              |
| Bills          | 10U Pro                 |
| Buccane        | ers IOU Pro             |

## Select Join:

| 11:04               | ··· ? 97 |
|---------------------|----------|
| <                   |          |
|                     |          |
| <b><i>SFLAG</i></b> |          |
|                     |          |
| ×                   |          |
|                     |          |
| 12/15/23 to 2/16/24 |          |
| Join As             |          |
| Fan                 |          |
| 10U Pro             |          |
| Bengals 10U Pro     |          |
| Join                |          |
| DIVISIONS           | 14       |
| su                  | Open     |
| 6U                  | Open     |
| 7U Rec              | Open     |
| 8U Rec              | Open     |
|                     | 1440000  |

## You will see the team you selected and can look at the schedule (with scores) and standings.

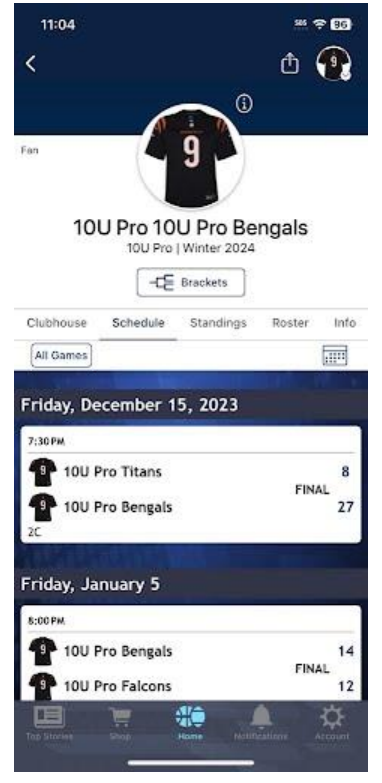

| 0                                                            | 1:05                                                                          |                            |                          |    |    |    | SOS   | ŝ   | 96    |
|--------------------------------------------------------------|-------------------------------------------------------------------------------|----------------------------|--------------------------|----|----|----|-------|-----|-------|
| <                                                            |                                                                               | 10U Pro 10U<br>10U Pro   \ | J Pro Ben<br>Ninter 2024 | ga | ls | (  | ĵ     | ý   |       |
| Club                                                         | house                                                                         | Schedule                   | Standing                 | gs |    | Ro | oster | 1   | Info  |
|                                                              |                                                                               | 10                         | OU Pro                   |    |    |    |       |     |       |
| ~                                                            |                                                                               |                            |                          |    |    |    |       |     | 10000 |
| Over                                                         | all Star                                                                      | ndings                     |                          | W  | L  | Т  | PF    | PA  | PD    |
| 1                                                            | 9 10U                                                                         | Pro Bengals                |                          | 6  | 0  | 0  | 167   | 92  | 75    |
| 2                                                            | 9 10U                                                                         | Pro Falcons                |                          | 5  | 1  | 0  | 204   | 46  | 158   |
| 3                                                            | 9 10U                                                                         | Pro Jaguars                |                          | 4  | 2  | 0  | 162   | 108 | 54    |
| 4                                                            | 9 10U                                                                         | Pro Panthers               |                          | 2  | 4  | 0  | 104   | 149 | -45   |
| 5                                                            | 9 10U                                                                         | Pro Bills                  |                          | 2  | 4  | 0  | 64    | 92  | -28   |
| 6                                                            | 9 10U                                                                         | Pro Lions                  |                          | 2  | 4  | 0  | 98    | 143 | -45   |
| 7                                                            | 9 100                                                                         | Pro Titans                 |                          | 2  | 4  | 0  | 57    | 156 | -99   |
| 8                                                            | 9 100                                                                         | Pro Buccaneers             |                          | 1  | 5  | 0  | 57    | 127 | -70   |
|                                                              | -                                                                             |                            |                          |    |    |    |       |     |       |
| W - To<br>L - Tot<br>T - Tot<br>PF - To<br>PA - To<br>PD - P | tal Wins<br>al Losses<br>al Ties<br>otal Points<br>otal Points<br>oint Differ | For<br>Against<br>ential   |                          |    |    |    |       |     |       |

If the playoff games are set up, you can see them by clicking on the All Games button, and you can see the brackets by clicking the Bracket button.

| 11:04        |             | .85 🗢 96   |
|--------------|-------------|------------|
| ×            | All Games   |            |
| Friday, Febr | ruary 9     |            |
| Monday, Fel  | oruary 12   |            |
| 7:00 PM      |             |            |
| 📌 Seed 6     | (6)         |            |
| Seed 3       | (3)         |            |
| 7:00 PM      |             |            |
| 🖉 Seed 5     | (5)         |            |
| 学 Seed 4     | (4)         |            |
| Wednesday,   | February 14 | all a dest |
| 7:00 PM      |             |            |
| 🖉 Winner     | of Game 1   |            |
| Z Seed 1     | (1)         |            |
| 7:00 PM      |             |            |
| 📌 Winner     | of Game 2   |            |
| Seed 2       | (2)         |            |
|              |             |            |
| Friday, Febr | ruary 16    |            |